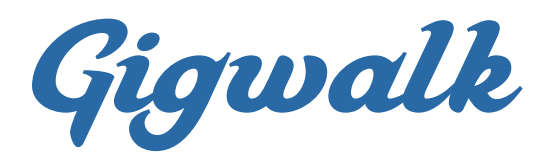

# **CREATING & UPLOADING A LOCATION FILE**

In order to provide the address and location name to the person completing the Gig, a location list file will need to be created and uploaded. Refer to the FAQ titled **Creating a New Project** for instructions on adding a location list to a project.

#### **Understanding the Dashboard**

- Select **Resources** from the menu list on the left-hand side of the page.
- Make sure you are within the Location Lists section as shown in the blue bar at the top of the page.
- Select **New Location List** from the right side of the blue bar at the top of the page.
- You will need to use this Location List template. You can also find this template by clicking on the blue link towards the bottom of the page that says Use our spreadsheet template to create your Location List.

| Gigwalk                                            |                                                                                                    |                                                                                                   | Gigwalk Operations                           |
|----------------------------------------------------|----------------------------------------------------------------------------------------------------|---------------------------------------------------------------------------------------------------|----------------------------------------------|
| Matt Crampton<br>Gigwalk Operations                | Location Lists                                                                                                    | Target Lists                                                                                      | New Location List                            |
| Corganizations<br>Projects<br>Tickets<br>Resources | Create a new Lo<br>Location Lists can be<br>Name this list:<br>Upload your list:<br>Choose File No file chose<br>Use our spreadsheet ter | Current Tab<br>Docation List<br>saved and used for m<br>an<br>mplate to create your Loca<br>Cance | I Use This File To Create Your Location List |

## **Creating the Location List File**

• Follow the instructions listed at the top of the Location List file to assure that your locations populate properly.

- Note: Address (column C) and Location Name (column D) are required columns additional columns are optional.
- Below is an example of what the location list should look like.

| C30 + 1          |                                                                                                    |                                                    |                                                          |                                |                          |
|------------------|----------------------------------------------------------------------------------------------------|----------------------------------------------------|----------------------------------------------------------|--------------------------------|--------------------------|
| A B              | C                                                                                                    | D                                                  | E                                                        | F                              | G                        |
|                  | ***Instructions: do not change the formatting of this sheet copy or enter data in the white cells provided, save and then upload this sheet |                                                    |                                                          |                                |                          |
|                  |                                                                                                    |                                                    |                                                          |                                |                          |
|                  | Address (Required)                                                                                                    | Location Name (Optional)                           | Custom Data Label 1 (Optional)                           | Custom Data Label 2 (Optional) | <b>Custom Data Label</b> |
|                  | Copy each address into its own cell here. Max of 2500.                                                                                      | Store the location's name to filter results later. | Add additional labels or qualities associated with this  |                                |                          |
|                  |                                                                                                    |                                                    | location that you may want to filter your data on later. |                                |                          |
| Data Label Title | Address                                                                                                    | Location Name                                      | Store Number (Custom Field)                              | City (Custom Field)            | Store District (Cus      |
|                  | (e.g., 1390 El Camino Rd., San Francisco, CA 94102)                                                                                         | (e.g., Walgreens)                                  | (e.g., Store Number)                                     | (e.g., Sales Rep Name)         | (e.g., Retail Cha        |
| 1                | 660 4TH ST, SAN FRANCISCO, CA 94107                                                                                                    | The UPS Store                                      | Store 1025                                               | San Francisco                  | District 4               |
| 2                | 77 VAN NESS AVE, SAN FRANCISCO, CA 94102                                                                                                    | The UPS Store                                      | Store 237                                                | San Francisco                  | District 4               |
| 3                | 601 VAN NESS AVE, SAN FRANCISCO, CA 94102                                                                                                   | The UPS Store                                      | Store 2036                                               | San Francisco                  | District 4               |
| 4                | 222 MASON ST. SAN FRANCISCO, CA 94102                                                                                                    | The UPS Store                                      | Store 3309                                               | San Francisco                  | District 4               |
| 5                | 2 New Montgomery St. SAN FRANCISCO, CA 94105                                                                                                | The UPS Store                                      | Store 95                                                 | San Francisco                  | District 4               |
| 6                | 32108 ALVARADO BLVD, LINION CITY, CA 94587                                                                                                  | The UPS Store                                      | Store 2966                                               | Union City                     | Disrtict 25              |
| 7                | 1684 DECOTO RD. LINION CITY, CA 94587                                                                                                    | The LIPS Store                                     | Store 320                                                | Union City                     | Disrtict 25              |
| 8                | 35640 EREMONT BLVD EREMONT CA 94536                                                                                                    | The LIPS Store                                     | Store 429                                                | Fremont                        | Disrtict 25              |
| 9                | 6167 JARVIS AVE NEWARK CA 94560                                                                                                    | The UPS Store                                      | Store 1170                                               | Newark                         | Disrtict 25              |
| 10               |                                                                                                    |                                                    |                                                          | Nowark                         | Disition 20              |
| 11               |                                                                                                    |                                                    |                                                          |                                |                          |
| 12               |                                                                                                    |                                                    |                                                          |                                |                          |
| 13               |                                                                                                    |                                                    |                                                          |                                |                          |
| 14               |                                                                                                    |                                                    |                                                          |                                |                          |
| 15               |                                                                                                    |                                                    |                                                          |                                |                          |
| 16               |                                                                                                    |                                                    |                                                          |                                |                          |
| 17               |                                                                                                    |                                                    |                                                          |                                |                          |
| 10               |                                                                                                    |                                                    |                                                          |                                | 1                        |
| 18               |                                                                                                    |                                                    |                                                          |                                | 1                        |
| 19               |                                                                                                    |                                                    |                                                          |                                | 1                        |
| 20               |                                                                                                    |                                                    |                                                          |                                | 1                        |

### **Uploading a Location List**

- Return again to the New Location List screen.
- Type a Location List Name in the blank field. You will want to make this name unique and intuitive.
- Click **Choose File** to select the Excel spreadsheet that you saved in the prior step.
- Click Upload File

| Location Lists                                                             | Target Lists                 |                    |  | 🗹 New Lo           | ocation List |
|----------------------------------------------------------------------------|------------------------------|--------------------|--|--------------------|--------------|
|                                                                            |                              |                    |  | Find Location List | Q            |
| Create a new Lo                                                            | cation List                  |                    |  |                    |              |
| Location Lists can be a<br>Name this list:                                 | saved and used for r         | nultiple campaigns |  |                    |              |
| Upload your list:<br>Choose File) No file chose<br>Use our spreadsheet tem | n<br>plate to create your Lo | cation List        |  |                    |              |
|                                                                            | c                            | ancel Upload File  |  |                    |              |

## Validating a Location List

- Once you have uploaded a location list, it will be visible when you select **Resources** from the menu on the left-hand side and **Location Lists** from the left side of the blue bar at the top of the page.
- Click on the name of the location list to see the address details for your list.

| Gigwalk                   |                       |              | Gretchen Ahlstrom V<br>IRI |
|---------------------------|-----------------------|--------------|----------------------------|
| Gretchen<br>Ahlstrom      | Location Lists        | Target Lists | ピ New Location List        |
| Edit profile              |                       |              | Find Location List         |
| Organizations<br>Projects | Location Lists        |              | Location count             |
| Tickets<br>Resources      | Daytona Beach FL Weel | 1            |                            |